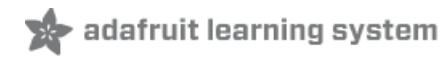

# Adafruit STM32F405 Feather Express Created by lady ada

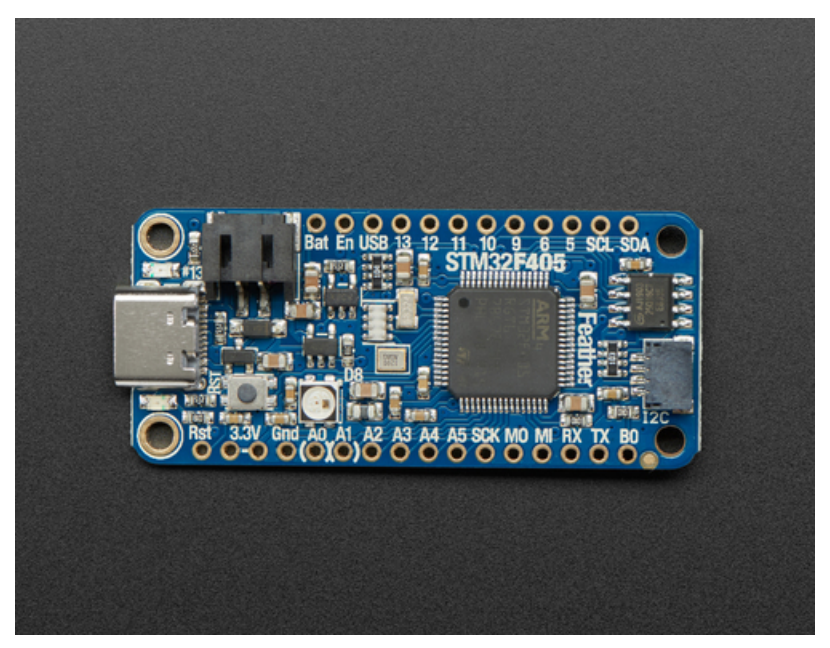

Last updated on 2021-03-26 10:58:29 AM EDT

| Guide Contents                            | 2  |
|-------------------------------------------|----|
| Overview                                  | 3  |
| Pinouts                                   | 6  |
| Power Pins                                | 6  |
| I2S Pins:                                 | 8  |
| CAN Pins:                                 | 8  |
| SD Card / SDIO Pins                       | 8  |
| BAT Pins                                  | 8  |
| SWD Port                                  | 8  |
| SPI Flash, STEMMA and NeoPixel            | 9  |
| Assembly                                  | 11 |
| Header Options!                           | 11 |
| Soldering in Plain Headers                | 12 |
| Prepare the header strip:                 | 12 |
| Add the breakout board:                   | 13 |
| And Solder!<br>Soldering on Fomale Header | 13 |
|                                           | 14 |
| Flip & Tack Solder                        | 15 |
| And Solder!                               | 16 |
| Power Management                          | 17 |
| Battery + USB Power                       | 17 |
| Power supplies                            | 17 |
| Measuring Battery                         | 18 |
| ENable pin                                | 18 |
| Alternative Power Options                 | 19 |
| DFU Bootloader Details                    | 20 |
| Enabling DFU bootloader mode              | 20 |
| Check for USB Bootloader device           | 20 |
| Programming Firmware                      | 20 |
| Windows                                   | 20 |
| Mac (and Linux)                           | 22 |
| Arduino IDE Setup                         | 24 |
| Activate the Bootloader                   | 26 |
| Upload!                                   | 26 |
| STM32duino Notes                          | 26 |
| MicroPython Setup                         | 28 |
| MicroPython Notes                         | 28 |
| CircuitPython Setup                       | 29 |
| CircuitPython Notes                       | 29 |
| Downloads                                 | 30 |
| Files                                     | 30 |
| Schematic & Fabrication Print             | 30 |

### Overview

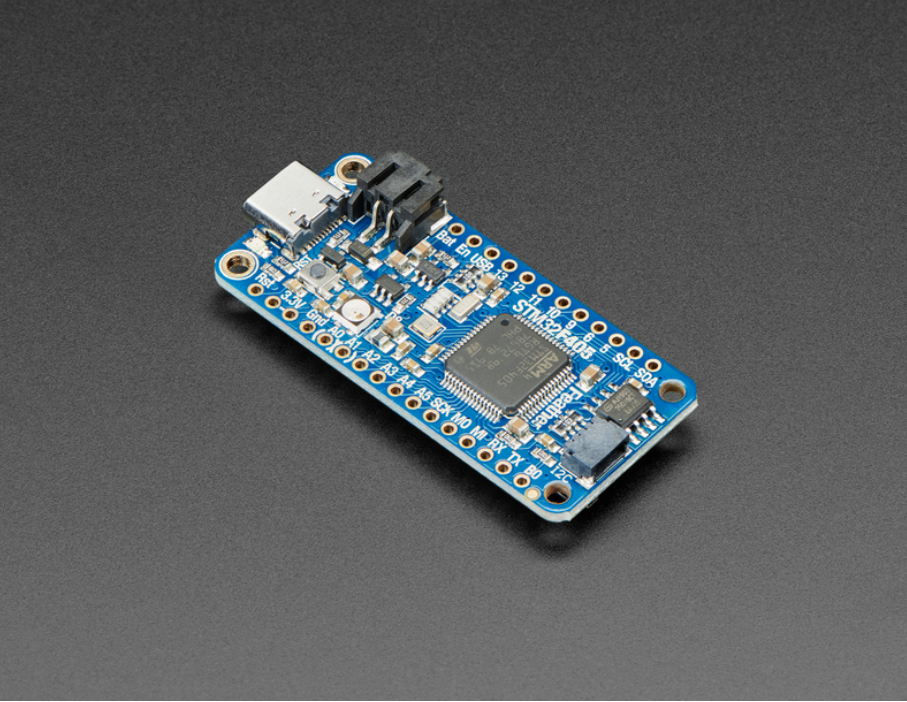

ST takes flight in this new Feather board. This STM32F405 Feather (video (https://adafru.it/GD7)) runs CircuitPython at a blistering 168MHz – our fastest CircuitPython board ever! We put a STEMMA QT / Qwiic port on the end, so you can really easily plug and play I2C sensors.

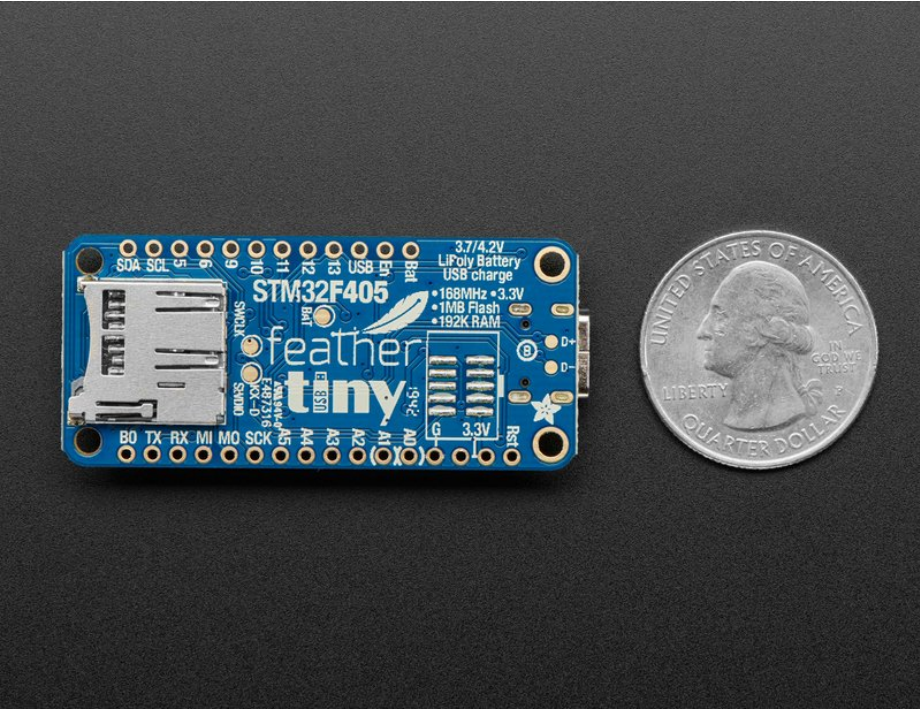

This Feather has lots of goodies:

- STM32F405 Cortex M4 with 1MB Flash, 168MHz speed
- 3.3V logic, but almost all pins are 5V compliant!
- USB C power and data our first USB C Feather!
- LiPo connector and charger
- SD socket on the bottom, connected to SDIO port
- 2 MB SPI Flash chip
- Built in NeoPixel indicator

- I2C, UART, GPIO, ADCs, DACs
- Qwiic/STEMMA-QT connector for fast I2C connectivity
- We use the built-in USB DFU bootloader to load firmware. It does *not* come with a UF2 bootloader.

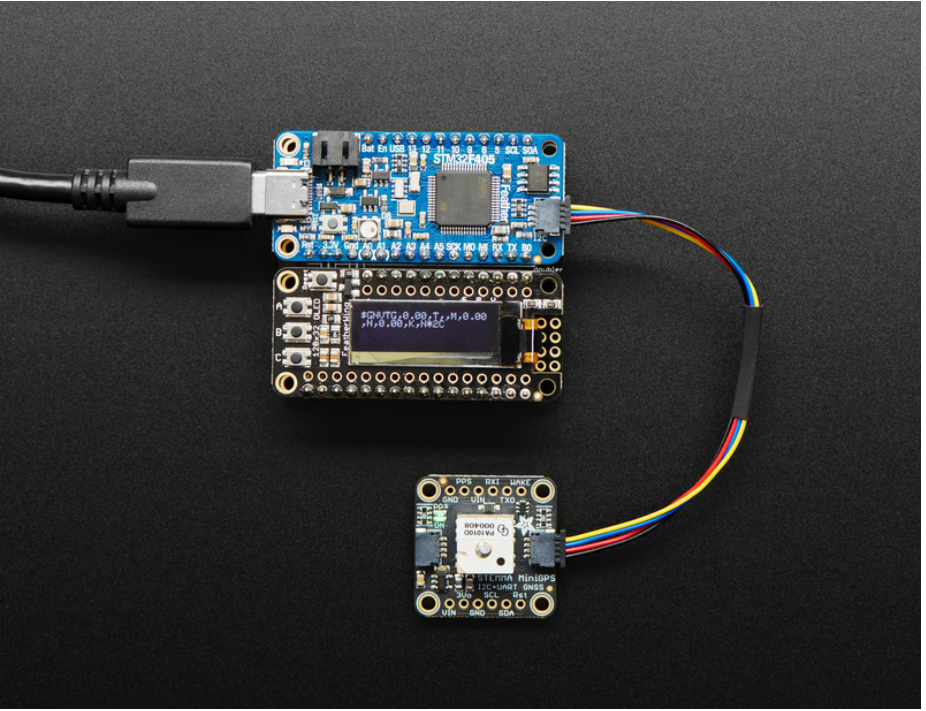

With CircuitPython basics running on this board, it's fast to get all our drivers working, then use the built in plotter in Mu to instantly get sensor data displaying within 3 minutes of unboxing.

You can use MicroPython, CircuitPython or Arduino IDE with this board, with some caveats.

- CircuitPython support is under development. F4 family boards like this one are considered stable, and support common modules like digital IO, analog IO, I2C, SPI, PWM, and displays. Some less-used modules may be missing compared to the SAMD-type Feathers - you can check the exact list of supported modules on our documentation's Support Matrix (https://adafru.it/N2a).
- Arduino is supported through STM32duino (https://adafru.it/GD8). There's no auto-reset bootloader support yet (https://adafru.it/GD9) so you
  have to pull the BOOT0 pin high and manually reset before uploading. That said, STM32 support is really good, and we were able to run just
  about every sketch we tried.
- MicroPython support is very solid but Adafruit does not provide MicroPython libraries for sensors!

We tested this in Arduino STM32duino with all our FeatherWings and only the RFM69/RFM9x libraries did not work (they are very platform specific). It's an extraordinarily fast Feather, and our first foray into STM32 - very exciting!

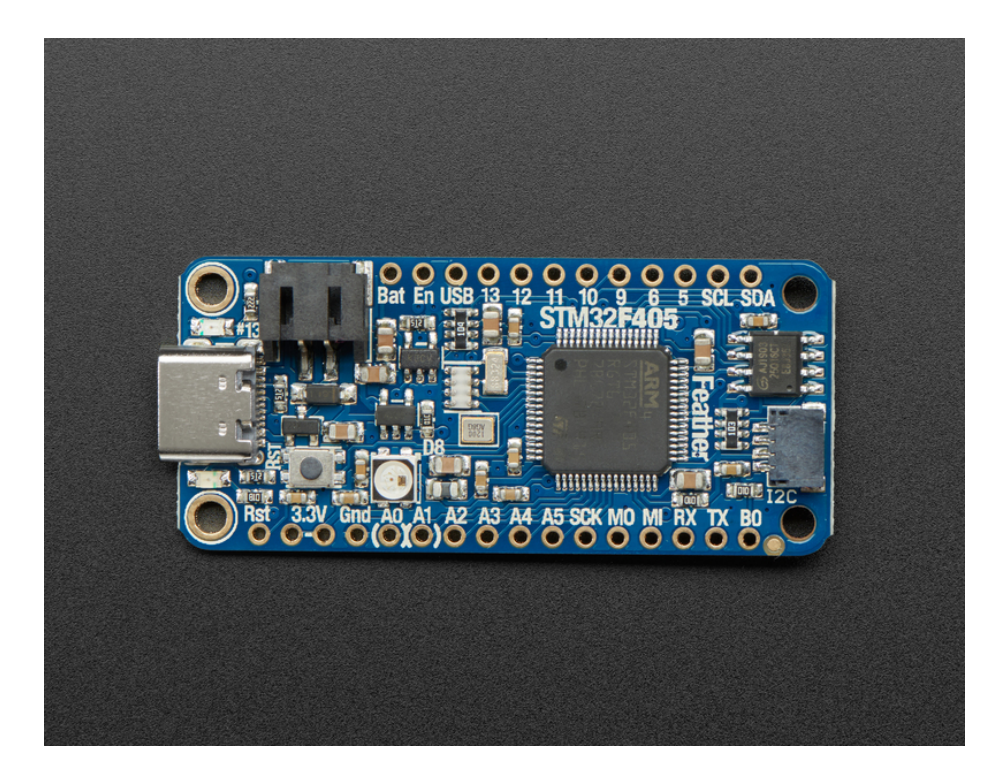

# **Pinouts**

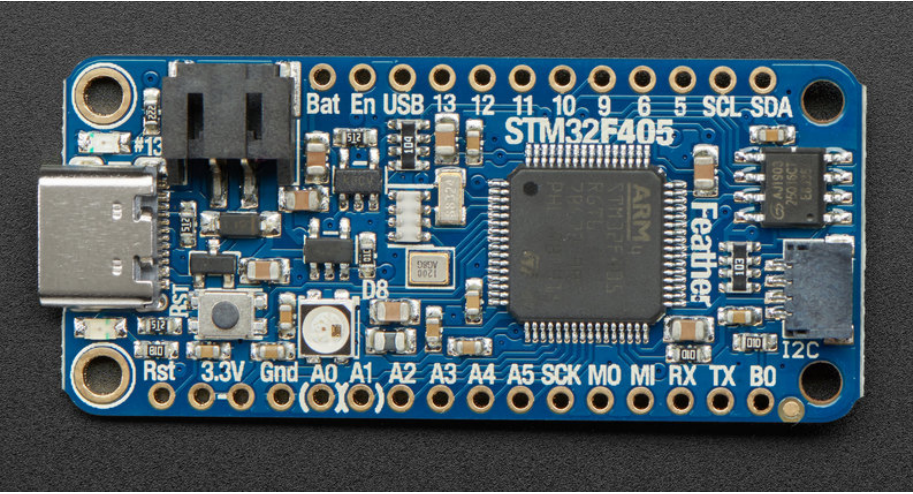

The Feather STM32F405 is chock-full of microcontroller goodness. There's also a lot of pins and ports. We'll take you a tour of them now!

### Power Pins

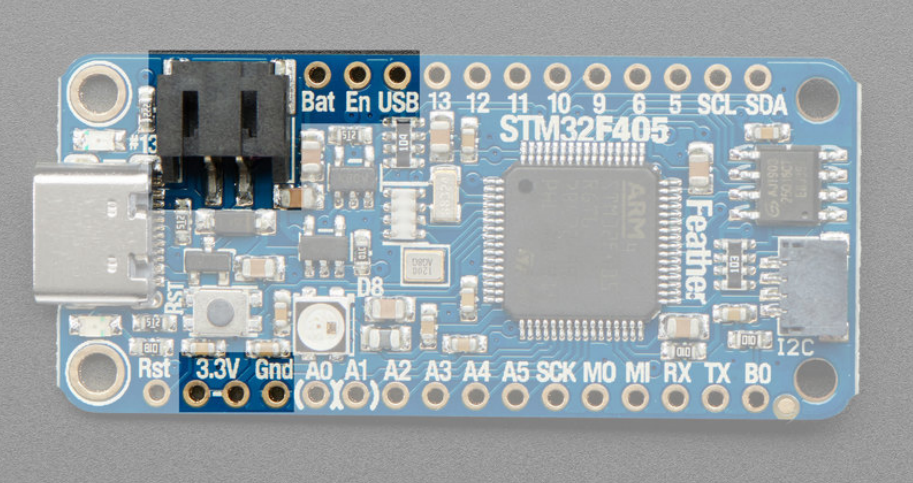

- GND this is the common ground for all power and logic
- BAT this is the positive voltage to/from the JST jack for the optional Lipoly battery
- USB this is the positive voltage to/from the USB C jack if connected
- EN this is the 3.3V regulator's enable pin. It's pulled up, so connect to ground to disable the 3.3V regulator
- 3V this is the output from the 3.3V regulator, it can supply 500mA peak

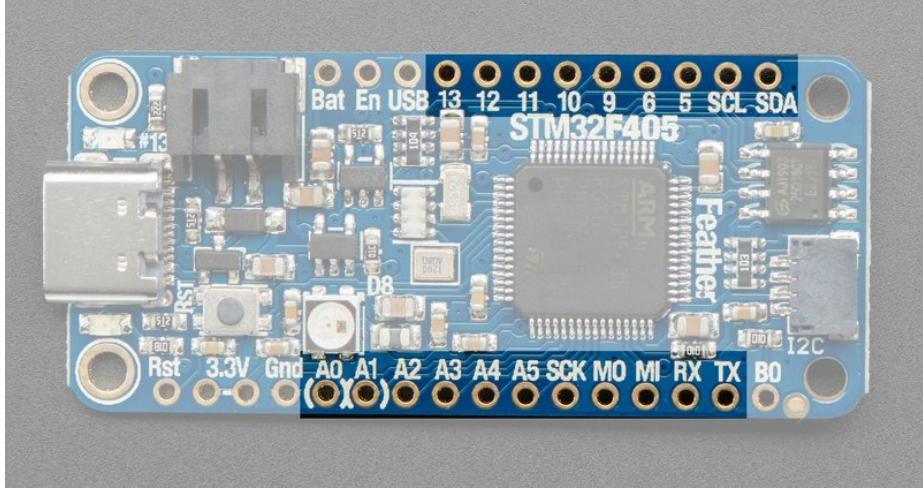

This is the general purpose I/O pin set for the microcontroller.

All logic is 3.3V, nearly all pins are 5V compliant Many pins can do PWM output All pins can be interrupt inputs

• RX / GPIO 0 / PB11 Receive (input) pin for Serial3. Hardware USART3 PWM out on TIM2\_CH4 Alternate uses: I2C2 SDA • TX / GPIO 1 / PB10 Transmit (output) pin for Serial3. Hardware USART3 PWM out on TIM2\_CH3 Alternate uses: I2C2 SCL SDA / GPIO 14 / PB7 The I2C (Wire) data pin, this has a 10K pullup to 3.3V. Hardware I2C1 PWM out on TIM4\_CH2 Alternate uses: USART1 RX • SCL / GPIO 15 / PB6 the I2C (Wire) clock pin, this has a 10K pullup to 3.3V. Hardware I2C1 PWM out on TIM4\_CH1 Alternate uses: USART1 TX, CAN2 TX GPIO 5 / PC7 PWM out on TIM3\_CH2 Alternate uses: USART6 RX, I2S3 MCK • GPIO 6 / PC6 PWM out on TIM3\_CH1 Alternate uses: USART6 TX, I2S2 MCK • GPIO 9 / PB8 PWM out on TIM4\_CH3 Alternate uses: CAN1 RX, I2C1 SCL • GPIO 10 / PB9 PWM out on TIM4\_CH4 Alternate uses: CAN1 TX, I2C1 SDA • GPIO 11 / PC3 No PWM Alternate uses: I2S2 SD, SPI2 MOSI • GPIO 12 / PC2 No PWM

Alternate uses: I2S2ext SD, SPI2 MISO
GPI0 13 / PC1

Connected to the **red LED** next to the USB jack No PWM or alternate uses

- SCK / GPIO23 / PB13 The SPI bus clock pin. Hardware SPI2 PWM out on TIM1\_CH1N (available in Arduino, not CircuitPython) Alternate uses: I2S2 Clock, CAN2 TX
- MISO / GPIO24 / PB14 The SPI bus clock pin. Hardware SPI2 PWM out on TIM1\_CH2N Alternate uses: I2S2ext SD
- MOSI / GPIO25 / PB15 The SPI bus clock pin. Hardware SPI2 PWM out on TIM1\_CH3N Alternate uses: I2S2 SD

Analog Pins:

• A0 / GPIO 16 / PA4

This pin is analog *input* A0 (ADC12 IN4) Analog *output* (DAC OUT1) due to having a DAC (digital-to-analog converter). You can set the raw voltage to anything from 0 to 3.3V, unlike PWM outputs this is a true analog output

No PWM or alternate uses • A1 / GPIO 17 / PA5

This pin is analog *input* A1 (ADC12 IN5) Analog *output* (DAC OUT2) due to having a DAC (digital-to-analog converter). This is the second DAC, and is 'independent' of A0. You can set the raw voltage to anything from 0 to 3.3V, unlike PWM outputs this is a true analog output. Alternative uses: SPI1 SCK

- A2 / GPI018 / PA6 This pin is analog *input* A2 (ADC12 IN6) Alternative uses: SPI1 MISO PWM out on TIM3\_CH1
- A3 / GPIO19 / PA7 This pin is analog *input* A3 (ADC12 IN7) Alternative uses: SPI1 MOSI PWM out on TIM3 CH2
- A4 / GPIO20 / PC4
   This pin is analog *input* A4 (ADC12 IN14)
- A5 / GPIO21 / PC5 This pin is analog *input* A5 (ADC12 IN15)

A6 is also available for reading the battery voltage, see the Power Management page for instructions how

### I2S Pins:

- #1/Tx I2S2 bit\_clock pin.
- #6 I2S2 master clock pin
- #10 I2S2 word\_select pin.
- #11 I2S2 data pin.

Note at this time we have not tested I2S in Arduino or MicroPython. There is no support yet in CircuitPython.

### CAN Pins:

- #9 CAN1 RX
- #10 CAN1 TX

CircuitPython has CAN support via the canio module. MicroPython also supports CAN. Arduino has an open issue (https://adafru.it/GDf), no support

### SD Card / SDIO Pins

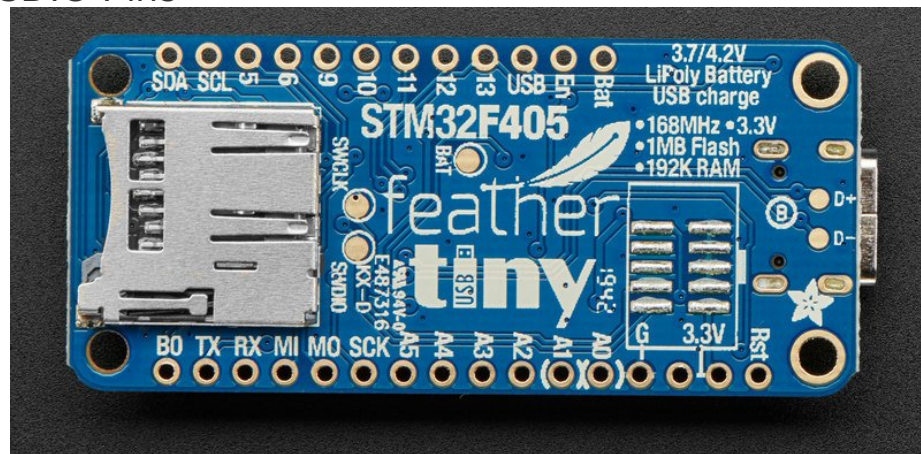

On the bottom of the PCB is a micro SD card slot. Unlike other Feathers, this is connected to the SDIO port ( PC8 thru PC12 plus PD2).

In Arduino, SDIO is well supported via the STM32SD library (https://adafru.it/GDg) .CircuitPython and MicroPython support SDIO. In CircuitPython use the sdioio module.

The SD detect pin is on **PB12** a.k.a **D32**.

### **BAT** Pins

The bottom has a test point named BAT near the center of the board. You can use it to keep the STM32's real-time clock, backup registers, and backup SRAM running while the rest of the chip is powered down.

DO NOT connect the BAT test point to the BAT pin at the side of the Feather. The voltage from a fully charged LiPo could damage the STM32.

### SWD Port

On the bottom there is also a 2x5 connector pad that can be used to connect an SWD debug port for advanced uses. We don't solder the

connector in place because it would take up space and make it hard to insert into a breadboard. However, you can pick up a 2x5 connector (https://adafru.it/HOf) and solder it yourself! Pinout matches any/all JLink/SWD programmers with 2x5 connectors.

## SPI Flash, STEMMA and NeoPixel

As part of the 'Express' series of boards, the Feather STM32F405 Express is designed for use with CircuitPython. To make that easy, we have added two extra parts to this Feather: a mini NeoPixel (RGB LED) and a 2 MB SPI Flash chip.

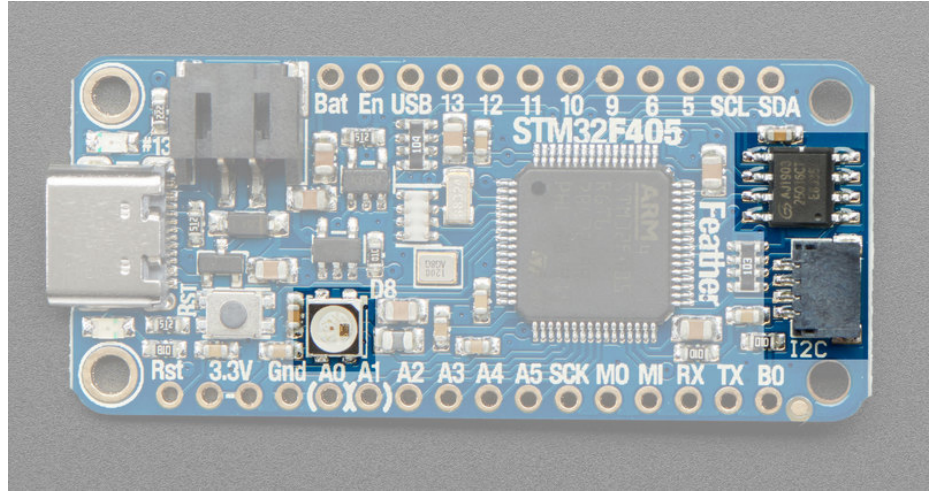

The NeoPixel is connected to pin #8 in Arduino, so just use our NeoPixel library (https://adafru.it/dhw) and set it up as a single-LED strand on pin 8.

CircuitPython, the NeoPixel is **board.NEOPIXEL** and the library for it is here (https://adafru.it/wby) and in the bundle (https://adafru.it/uap). The NeoPixel is powered by the 3.3V power supply but that hasn't shown to make a big difference in brightness or color. The NeoPixel is *not used by the built in STM32 bootloader!* This is different than our M0/M4/nRF52840 boards

The SPI Flash is connected to SPI bus 1 pins that are not brought out on the GPIO pads. This way you don't have to worry about the SPI flash colliding with other devices on the main SPI connection.

We give the SPI Flash the 'faster' SPI port 1 because there is no QSPI support, and reading fast from the SPI is important if you want to stream audio clips or GIFs.

In CircuitPython the SPI flash is automatically used as the filesystem exposed over USB.

In Arduino you can access SPI flash with our library (https://adafru.it/wbt) and adding this definition to the top of your sketch to instantiate the SPI flash.

SPIClass SPI\_FLASH(PIN\_SPI1\_MOSI, PIN\_SPI1\_MISO, PIN\_SPI1\_SCK, PIN\_SPI1\_SS); Adafruit\_FlashTransport\_SPI flashTransport(PIN\_SPI1\_SS, &SPI\_FLASH);

Note that our SPI flash library cannot be used at the same time as the SDIO library because they have colliding File definitions.

The Qwiic / STEMMA QT port is a JST SH 1.0mm pitch connector that gives a plug-and-play connection to 3.3V, GND, SDA and SCL. Perfect for attaching a wide variety of sensors. Check out our wide range of cables and devices that can be chained together just like this mini GPS module: (https://adafru.it/GfR)

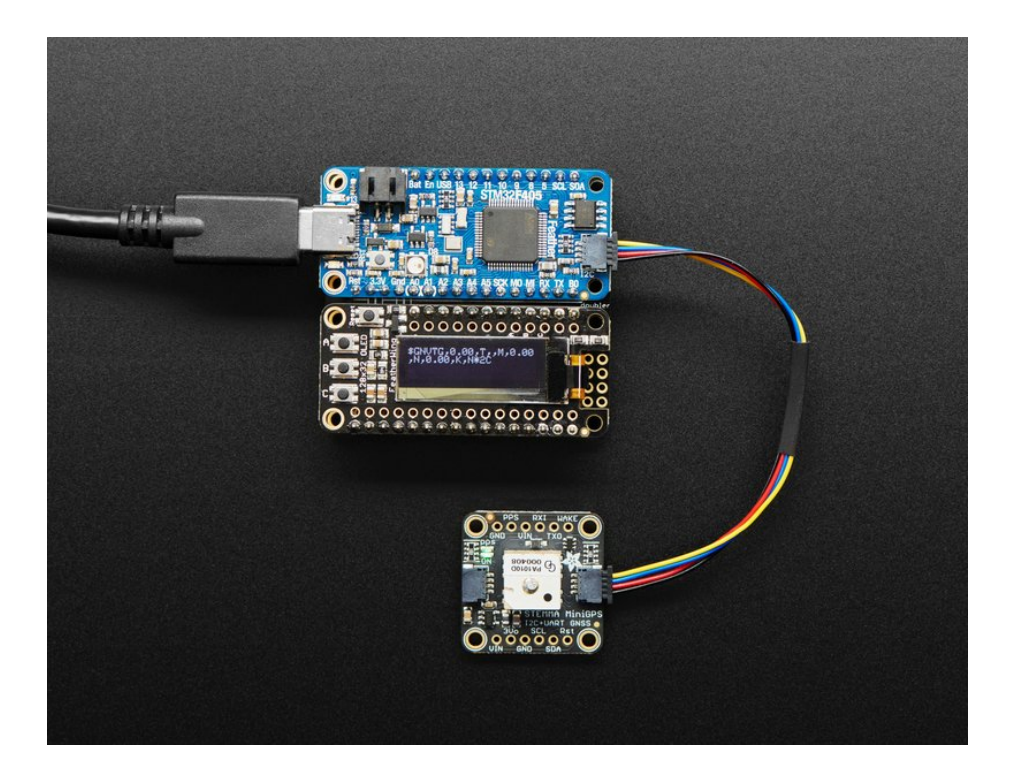

Assembly We ship Feathers fully tested but without headers attached - this gives you the most flexibility on choosing how to use and configure your Feather

Header Options! Before you go gung-ho on soldering, there's a few options to consider!

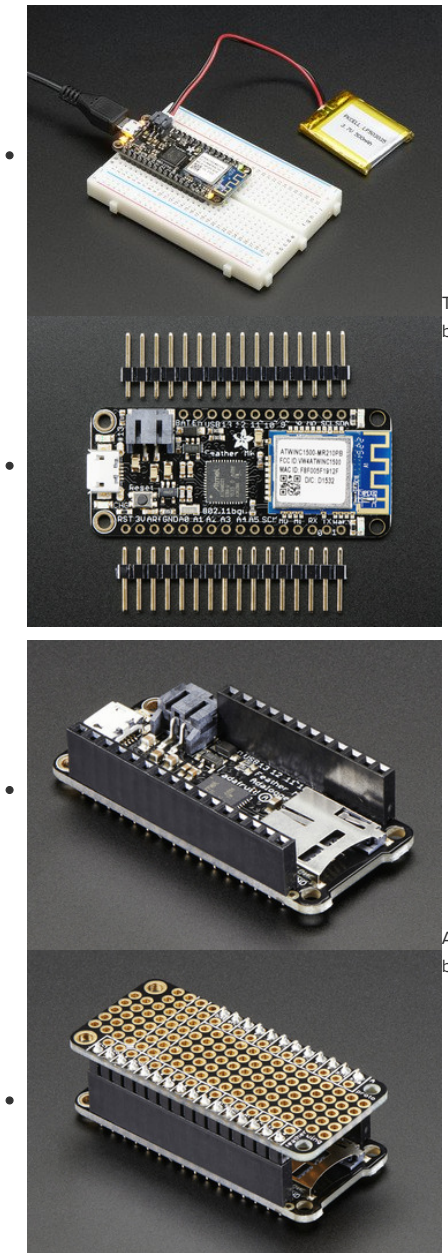

The first option is soldering in plain male headers, this lets you plug in the Feather into a solderless breadboard

Another option is to go with socket female headers. This won't let you plug the Feather into a breadboard but it will let you attach featherwings very easily

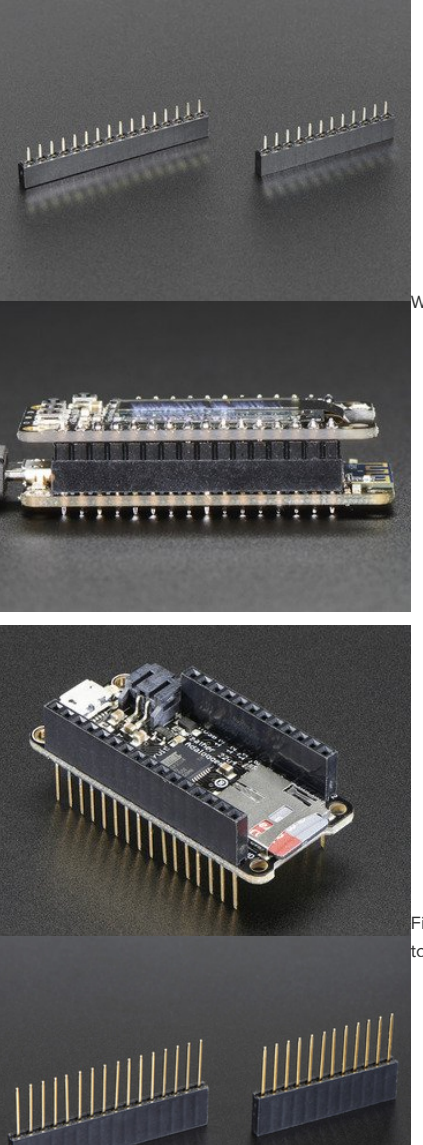

•

•

.

We also have 'slim' versions of the female headers, that are a little shorter and give a more compact shape

Finally, there's the "Stacking Header" option. This one is sort of the best-of-both-worlds. You get the ability to plug into a solderless breadboard *and* plug a featherwing on top. But its a little bulky

# Soldering in Plain Headers

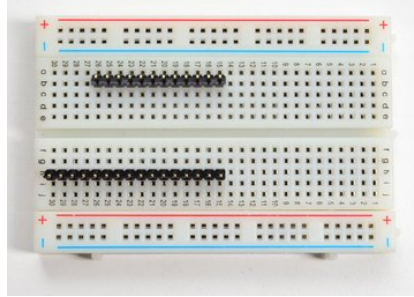

Prepare the header strip:

Cut the strip to length if necessary. It will be easier to solder if you insert it into a breadboard - long pins down

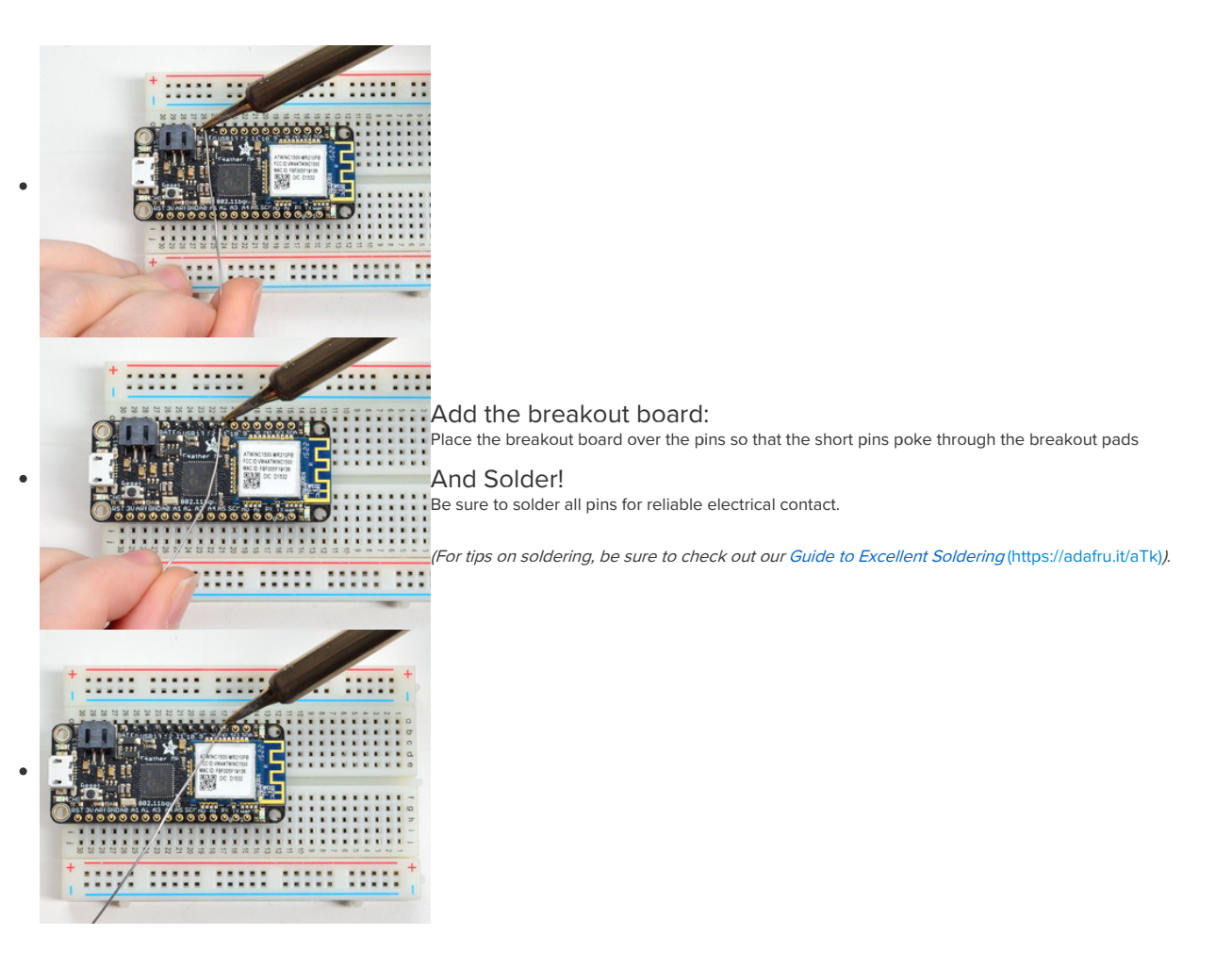

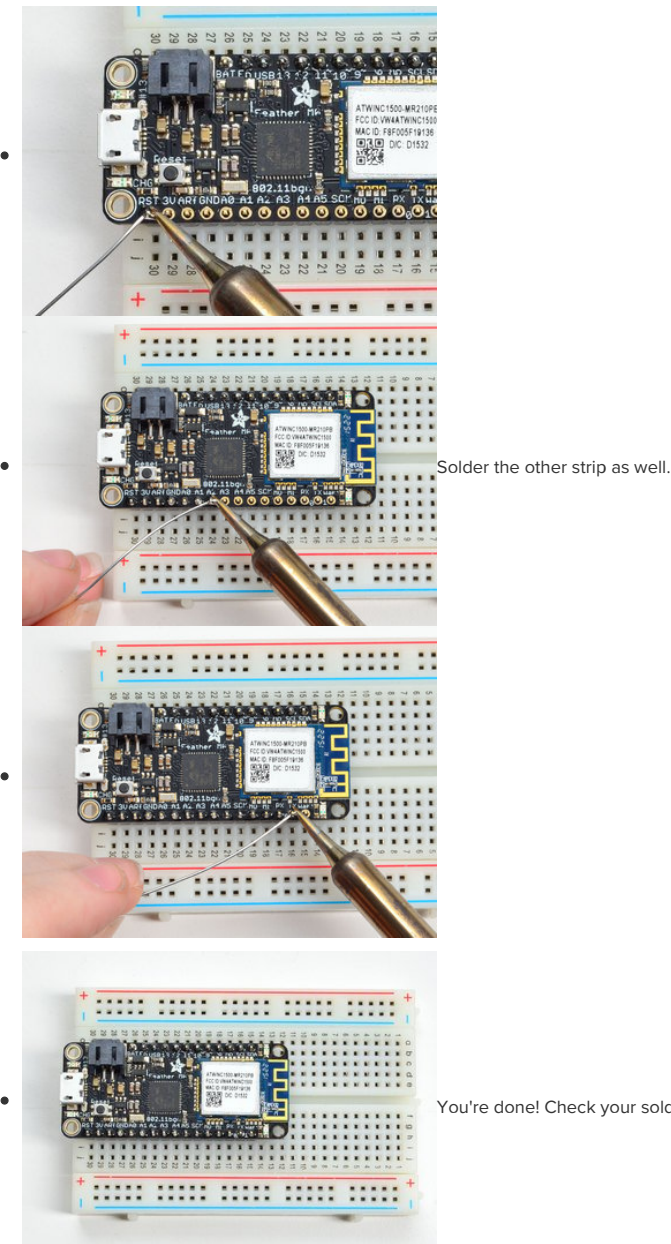

You're done! Check your solder joints visually and continue onto the next steps

# Soldering on Female Header

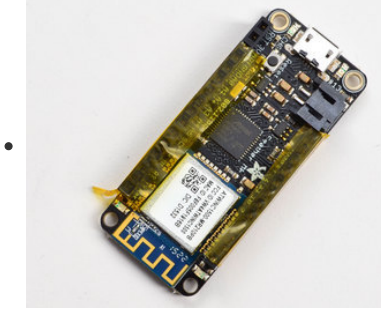

 Tape In Place

 For sockets you'll want to tape them in place so when you flip over the board they don't fall out

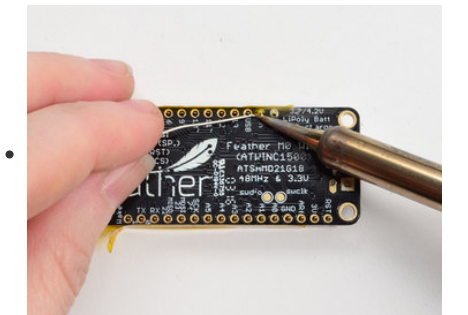

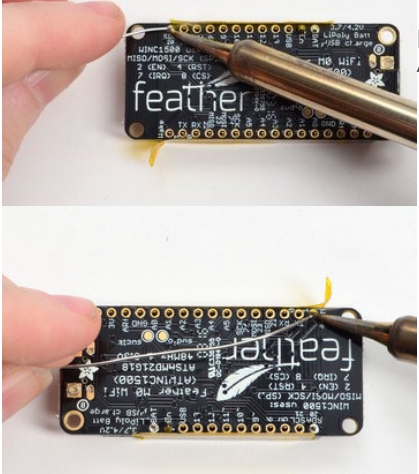

.

Flip & Tack Solder After flipping over, solder one or two points on each strip, to 'tack' the header in place

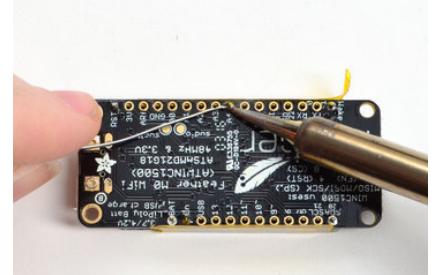

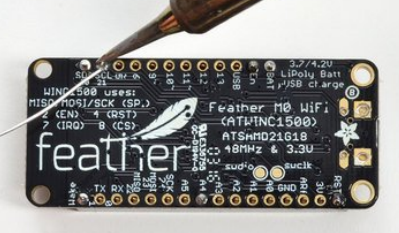

And Solder! Be sure to solder all pins for reliable electrical contact.

(For tips on soldering, be sure to check out our Guide to Excellent Soldering (https://adafru.it/aTk)).

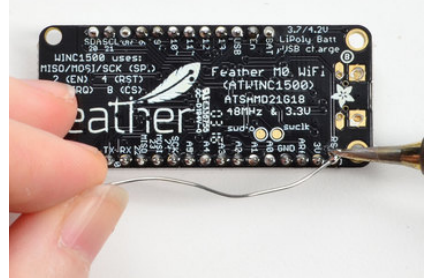

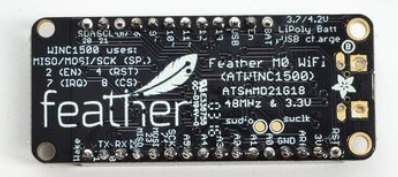

You're done! Check your solder joints visually and continue onto the next steps

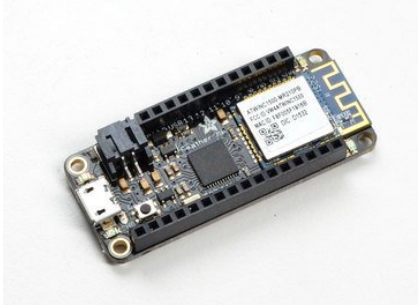

### Power Management

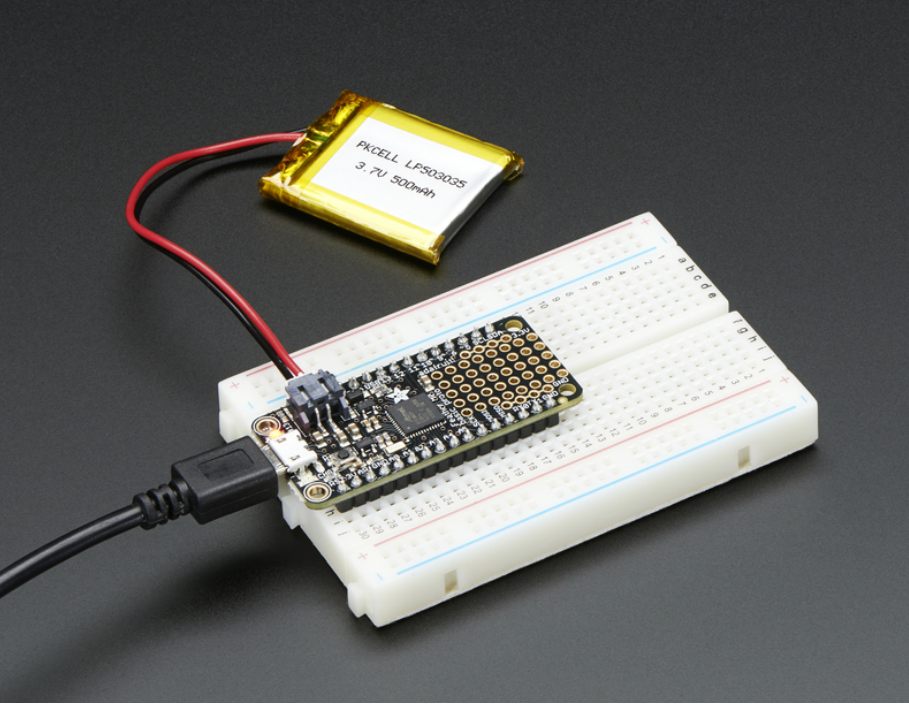

### Battery + USB Power

We wanted to make the Feather easy to power both when connected to a computer as well as via battery. There's **two ways to power** a Feather. You can connect with a USB C cable (just plug into the jack) and the Feather will regulate the 5V USB down to 3.3V. You can also connect a 4.2/3.7V Lithium Polymer (Lipo/Lipoly) or Lithium Ion (Lilon) battery to the JST jack. This will let the Feather run on a rechargable battery. **When the USB power is powered, it will automatically switch over to USB for power, as well as start charging the battery (if attached) at 100mA.** This happens 'hotswap' style so you can always keep the Lipoly connected as a 'backup' power that will only get used when USB power is lost.

The JST connector polarity is matched to Adafruit LiPoly batteries. Some 3rd party batteries ship with the opposite polarity, and using them can destroy your Feather! Always double check your wires before choosing a battery to use with your project.

The below image shows the USB C jack (left), Lipoly JST jack (above and to the right of the USB), as well as the changeover diode (just below JST jack) and the Lipoly charging circuitry (to the right of the JST jack). There's also a **CHG** LED, which will light up while the battery is charging. This LED might also flicker if the battery is not connected.

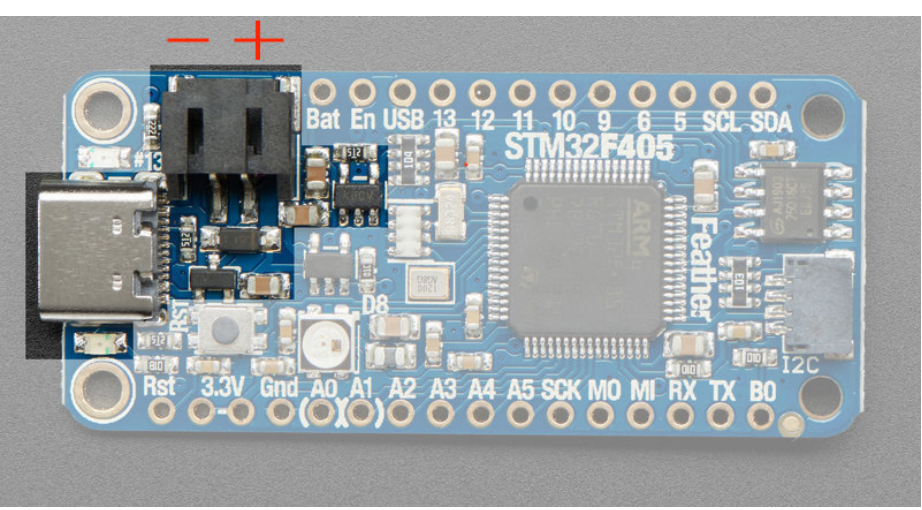

### Power supplies

You have a lot of power supply options here! We bring out the **BAT** pin, which is tied to the lipoly JST connector, as well as **USB** which is the +5V from USB if connected. We also have the **3V** pin which has the output from the 3.3V regulator. We use a 500mA peak regulator. While you can get

500mA from it, you can't do it continuously from 5V as it will overheat the regulator. It's fine for, say, powering an ESP8266 WiFi chip or XBee radio though, since the current draw is 'spikey' & sporadic.

 O
 NO
 NO
 NO
 NO
 NO
 NO
 NO
 NO
 NO
 NO
 NO
 NO
 NO
 NO
 NO
 NO
 NO
 NO
 NO
 NO
 NO
 NO
 NO
 NO
 NO
 NO
 NO
 NO
 NO
 NO
 NO
 NO
 NO
 NO
 NO
 NO
 NO
 NO
 NO
 NO
 NO
 NO
 NO
 NO
 NO
 NO
 NO
 NO
 NO
 NO
 NO
 NO
 NO
 NO
 NO
 NO
 NO
 NO
 NO
 NO
 NO
 NO
 NO
 NO
 NO
 NO
 NO
 NO
 NO
 NO
 NO
 NO
 NO
 NO
 NO
 NO
 NO
 NO
 NO
 NO
 NO
 NO
 NO
 NO
 NO
 NO
 NO
 NO
 NO
 NO
 NO
 NO
 NO
 NO
 NO
 NO
 NO
 NO
 NO
 NO
 NO
 NO
 NO
 NO
 NO
 NO
 NO
 NO
 NO
 NO
 NO

Note the STM32F405 is a fairly power hungry chip, it will draw up to 80mA when it runs

### **Measuring Battery**

If you're running off of a battery, chances are you wanna know what the voltage is at! That way you can tell when the battery needs recharging. Lipoly batteries are 'maxed out' at 4.2V and stick around 3.7V for much of the battery life, then slowly sink down to 3.2V or so before the protection circuitry cuts it off. By measuring the voltage you can quickly tell when you're heading below 3.7V

To make this easy we stuck a double-100K resistor divider on the BAT pin, and connected it to A6 which is not exposed on the feather breakout

In Arduino, you can read this pin's voltage, then double it, to get the battery voltage.

```
// Arduino Example Code snippet
#define VBATPIN A6
float measuredvbat = analogRead(VBATPIN);
measuredvbat *= 2; // we divided by 2, so multiply back
measuredvbat *= 3.3; // Multiply by 3.3V, our reference voltage
measuredvbat /= 1024; // convert to voltage
Serial.print("VBat: "); Serial.println(measuredvbat);
```

For CircuitPython, we've written a get\_voltage() helper function to do the math for you. All you have to do is call the function, provide the pin and print the results.

```
import board
from analogio import AnalogIn
vbat_voltage = AnalogIn(board.VOLTAGE_MONITOR)
def get_voltage(pin):
    return (pin.value * 3.3) / 65536 * 2
```

battery\_voltage = get\_voltage(vbat\_voltage)
print("VBat voltage: {:.2f}".format(battery\_voltage))

### ENable pin

If you'd like to turn off the 3.3V regulator, you can do that with the EN(able) pin. Simply tie this pin to Ground and it will disable the 3V regulator. The BAT and USB pins will still be powered

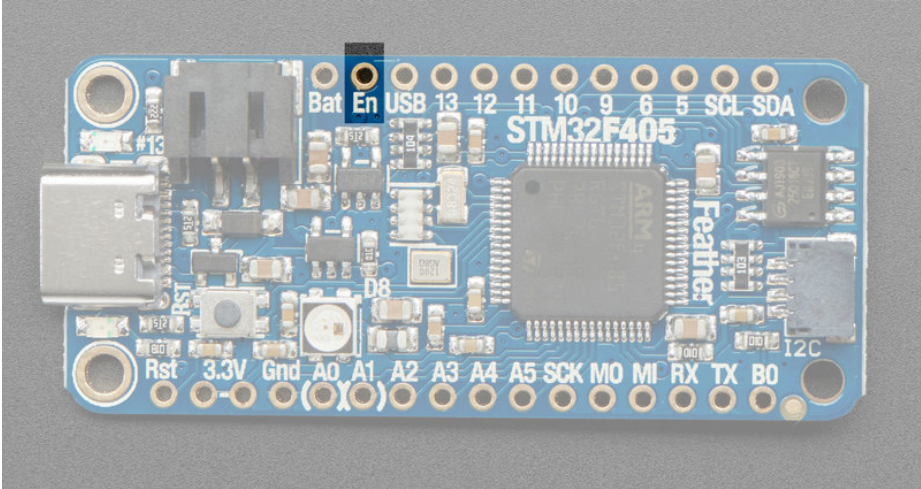

### Alternative Power Options

The two primary ways for powering a feather are a 3.7/4.2V LiPo battery plugged into the JST port or a USB power cable.

If you need other ways to power the Feather, here's what we recommend:

- For permanent installations, a 5V 1A USB wall adapter (https://adafru.it/duP) will let you plug in a USB cable for reliable power
- For mobile use, where you don't want a LiPoly, use a USB battery pack! (https://adafru.it/e2q)
- If you have a higher voltage power supply, use a 5V buck converter (https://adafru.it/DHs) and wire it to a USB cable's 5V and GND input (https://adafru.it/DHu)

Here's what you cannot do:

- Do not use alkaline or NiMH batteries and connect to the battery port this will destroy the LiPoly charger and there's no way to disable the charger
- Do not use 7.4V RC batteries on the battery port this will destroy the board

The Feather *is not designed for external power supplies* - this is a design decision to make the board compact and low cost. It is not recommended but technically possible:

- Connect an external 3.3V power supply to the 3V and GND pins. Not recommended, this may cause unexpected behavior and the EN pin will no longer enable/work. Also this doesn't provide power on BAT or USB and some Feathers/Wings use those pins for high current usages. You may end up damaging your Feather.
- Connect an external 5V power supply to the USB and GND pins. Not recommended, this may cause unexpected behavior when plugging in the USB port because you will be back-powering the USB port, which *could* confuse or damage your computer.

# **DFU Bootloader Details**

The STM32F405 chip has a built in ROM bootloader that cannot be disabled or erased, this makes it a fool-proof way to always be able to recover your microcontroller code. It's not as easy to use as UF2, but it isnt *too difficult* either.

The ROM bootloader looks for signal on the serial RX line as well as USB, so make sure no GPS or other serial/uart data device is connected to RX while you are trying to bootload the device!

### Enabling DFU bootloader mode

Enabling the DFU bootloader is super easy. Simply connect the BOOT0 (B0) pin to 3.3V logic. Then press the reset button or power cycle while the board is connected to your computer USB port

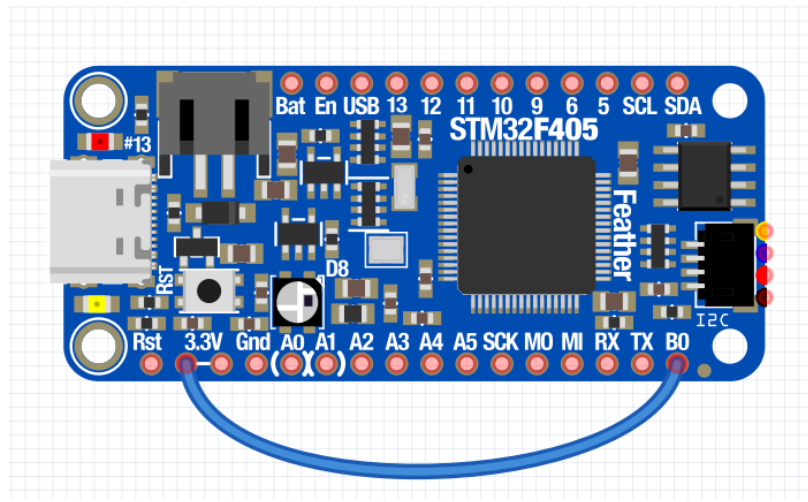

After you've hit reset, you can remove the BOOT0 jumper - it's only checked on powerup

# 

### Programming Firmware Windows

The easiest way by far to program under windows is to download STM32CubeProg. It's a graphical programmer, does not require Zadig or special command line invocation

You'll need to make an ST.com account is the only downside.

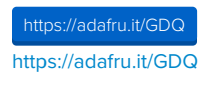

| STMS2CubeProgramm   |                          | - • ×                                                             |
|---------------------|--------------------------|-------------------------------------------------------------------|
| Memory &            | ile edition              | Not connected                                                     |
| Desce meno          | Open file +              | V/II Correct                                                      |
| Adde_               | • S. Data et. Role • And | USB configuration<br>Port USB: • O<br>Secial number 2058(3718,354 |
|                     | The state to display     |                                                                   |
| Log<br>19:10:18   1 | Vetority lost #1 02 01   | Decar information                                                 |
| 0                   |                          | Device -<br>Type -<br>Device1D -<br>Fach size -<br>CDU            |

When you start it up, it'll look like this.

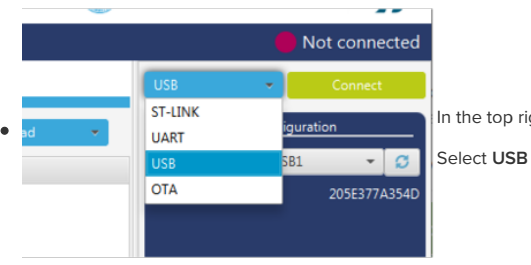

In the top right, below the Not Connected message, find the dropdown to the left of the Connect button

| USB               | -    |          |       |
|-------------------|------|----------|-------|
| USB configuration |      |          |       |
| Port              | USB1 | *        | Ø     |
| Serial number     |      | 205E3774 | 4354D |

OK if the device is plugged in and the bootloader is running, it will show up under the USB configuration pane. If not, enter bootloader mode by connecting BOOT0 to 3.3V and resetting, and click the refresh button.

Once it appears as a valid Port, click Connect

| Device information |                              |  |
|--------------------|------------------------------|--|
| Device             | STM32F405xx/F407xx/F415xx/F4 |  |
| Туре               | MCU                          |  |
| Device ID          | 0x413                        |  |
| Flash size         |                              |  |
| CPU                | Cortex-M4                    |  |

You should see the Device info pane in the bottom right is updated with info about what chip was found!

5TM32CubeProgrammer STM32 Ш Memory & File edition Click the 3-lines below the STM32 logo in the top left, to expand the menu. Memory & file edition 0x400 Data v Then click Erasing & Programming 😓 Erasing & programming 8 5B54D 0805B599 08 OB Option bytes 08058599 08058599 00 00000000 08 00000000 00000000 08058599 08

|   |   | Erasing & Programming                                          |                                                                                                |
|---|---|----------------------------------------------------------------|------------------------------------------------------------------------------------------------|
|   |   | Download                                                       | Click Browse to open the firmware files you want to program                                    |
|   | Ë | File path C:\Users\ladyada\Desktop\stm32\firmware.bin * Browse | You can program .hex or .bin files, it does not seem to support .dfu                           |
| • |   | Start address 0x08000000                                       | Don't change the <b>Start Address</b>                                                          |
|   |   | Skip flash erase before programming                            | Make sure Verify Programming and Run after Programmingare clicked, but Skip flash erase is not |
|   |   | Run after programming     Start Programming                    | Then click Start Programming                                                                   |

| Select Index Start Address                  |                                                                                                   |
|---------------------------------------------|---------------------------------------------------------------------------------------------------|
|                                             | It will take a few seconds to erase and reprogram the chip.                                       |
| Marning X                                   | It's normal to get a Warning Connection is lost alert                                             |
| Warning: Connection to device 0x413 is lost | Click away until you get the <b>File download complete</b> alert                                  |
| ОК                                          | That's it! You should close STM32 CubeProg now - leaving the program open may conflict with other |
| Start automatic mode                        | connections to the board.                                                                         |
| Message X                                   |                                                                                                   |
| File download complete                      |                                                                                                   |
| Start automatic mode                        |                                                                                                   |

# Mac (and Linux) For Mac users, install dfu-util with brew

dfu-util can only program .bin and .dfu files. It cannot program .hex files (but there are tools to convert .hex's to .bin's)

|                                                                                                    | 👚 ladyada —               | -bash — 99×14             |                           |
|----------------------------------------------------------------------------------------------------|---------------------------|---------------------------|---------------------------|
| [pts-MacBook-Air:~ ladyad                                                                           | a\$ brew install dfu-util |                           |                           |
| Updating Homebrew                                                                                   |                           |                           |                           |
| ==> Downloading https://                                                                            | homebrew.bintray.com/bott | les-portable-ruby/portabl | e-ruby-2.6.3.mavericks.bo |
| ttle.tar.gz                                                                                         |                           |                           |                           |
| ######################################                                                              |                           |                           |                           |
| ==> Pouring portable-ruby-2.6.3.mavericks.bottle.tar.gz                                             |                           |                           |                           |
| xcrun: error: invalid active developer path (/Library/Developer/CommandLineTools), missing xcrun at |                           |                           |                           |
| : /Library/Developer/CommandLineTools/usr/bin/xcrun                                                 |                           |                           |                           |
| ==> Auto-updated Homebrew!                                                                          |                           |                           |                           |
| Updated 1 tap (homebrew/core).                                                                      |                           |                           |                           |
| ==> New Formulae                                                                                    |                           |                           |                           |
| adios2                                                                                              | gmt@5                     | mpv                       | pylint                    |
| alp                                                                                                 | govc                      | mysql-connector-c++@1.1   | tdkjs                     |
| appium                                                                                              | grin                      | navi                      | tektoncd-cli              |

Then upload the firmware with the command

dfu-util -a 0 --dfuse-address 0x08000000 -D firmware.bin

Don't change the address value, only the firmware filename!

rogress: ead successfully lapsed during the read operation is: 00:00:00.005 Programming ... g and parsing file: firmware.bin

ing to segment 0: ectors [0 7]

| 🧶 🕒 🛑 🔲 Desktop — -bash — 99×27                                                                                                    |
|----------------------------------------------------------------------------------------------------|
| ipts-MacBook-Air:Desktop ladyada\$ dfu-util -a 0dfuse-address 0x08000000 -D firmware.bin<br>dfu-util 0.9                                                                                                    |
| Copyright 2005-2009 Weston Schmidt, Harald Welte and OpenMoko Inc.<br>Copyright 2010-2016 Tormod Volden and Stefan Schmidt<br>This program is Free Software and has ABSOLUTELY NO WARRANTY<br>Please report bugs to http://sourceforge.net/p/dfu-util/tickets/ |
| dfu-util: Invalid DFU suffix signature<br>dfu-util: A valid DFU suffix will be required in a future dfu-util release!!!<br>Opening DFU capable US8 device<br>ID 0403:df11                                                                                      |
| Run-time device DFU version 011a<br>Claiming USB DFU Interface<br>Setting Alternate Setting #0<br>Determining device status: state = dfuFRROR. status = 10                                                                                                    |
| dfuERROR, clearing status<br>Determining device status: state = dfuIDLE, status = 0<br>dfuIDLE, continuing<br>DEU mode device DEU version 011                                                                                                    |
| Device returned transfer size 2048<br>DfuSe interface name: "Internal Flash "<br>Downloading to address = 0x00000000, size = 451936                                                                                                    |
| Download [========]100% 451936 bytes<br>Download done.<br>File downloaded successfully<br>pts-MacBook-Air:Desktop ladyada\$                                                                                                    |

### Or, if you have a **dfu** file - use

### dfu-util -a 0 -D firmware.dfu

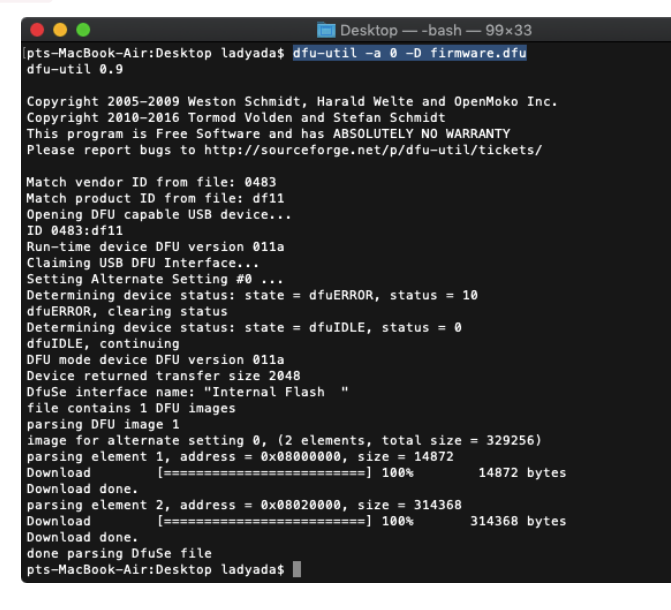

## Arduino IDE Setup

The first thing you will need to do is to download the latest release of the Arduino IDE. You will need to be using version 1.8 or higher for this guide

https://adafru.it/f1P

### https://adafru.it/f1P

Thankfully the Adafruit board support is now supported directly from STM32duino so you can simply install it:

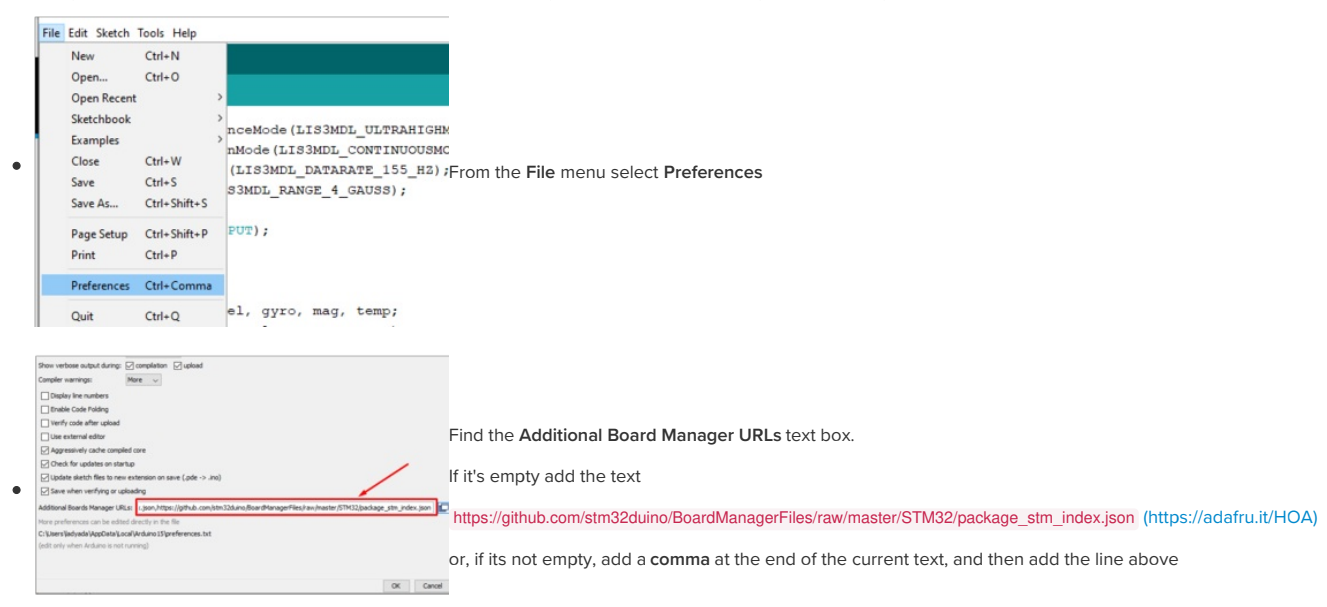

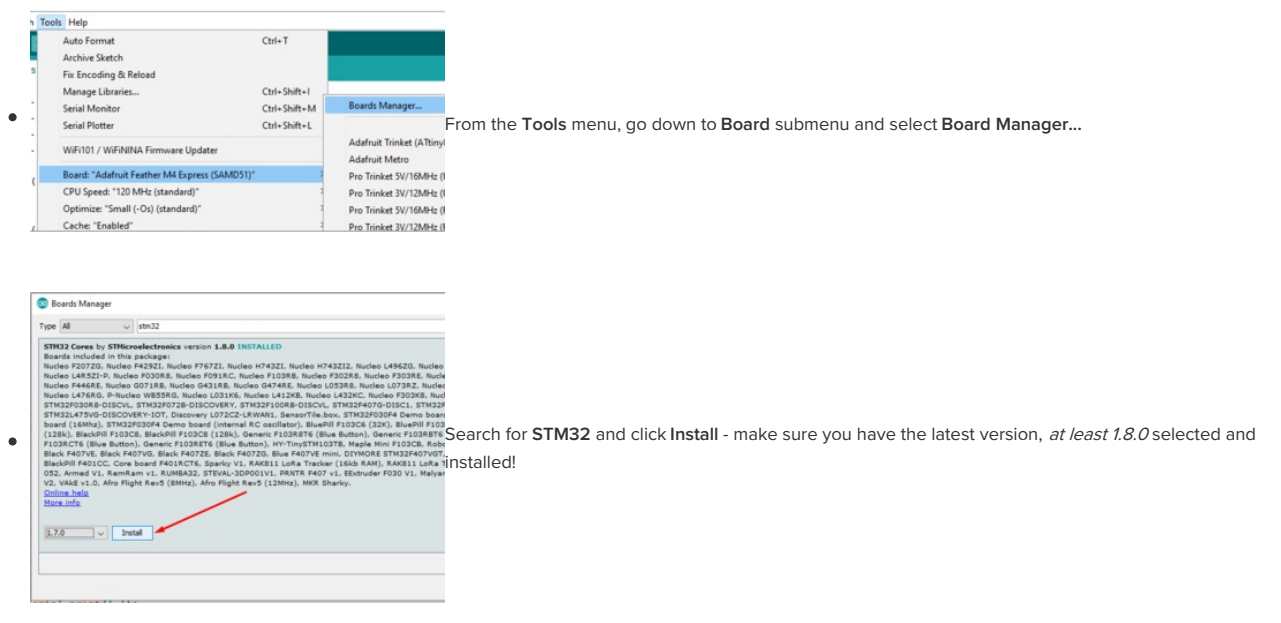

### Quit and restart the Arduino IDE

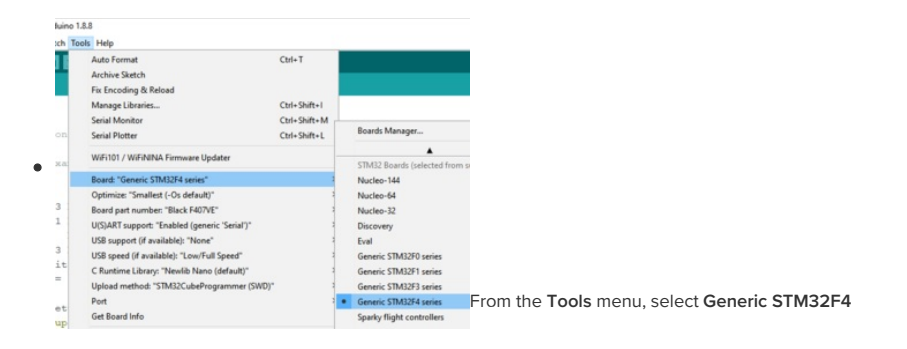

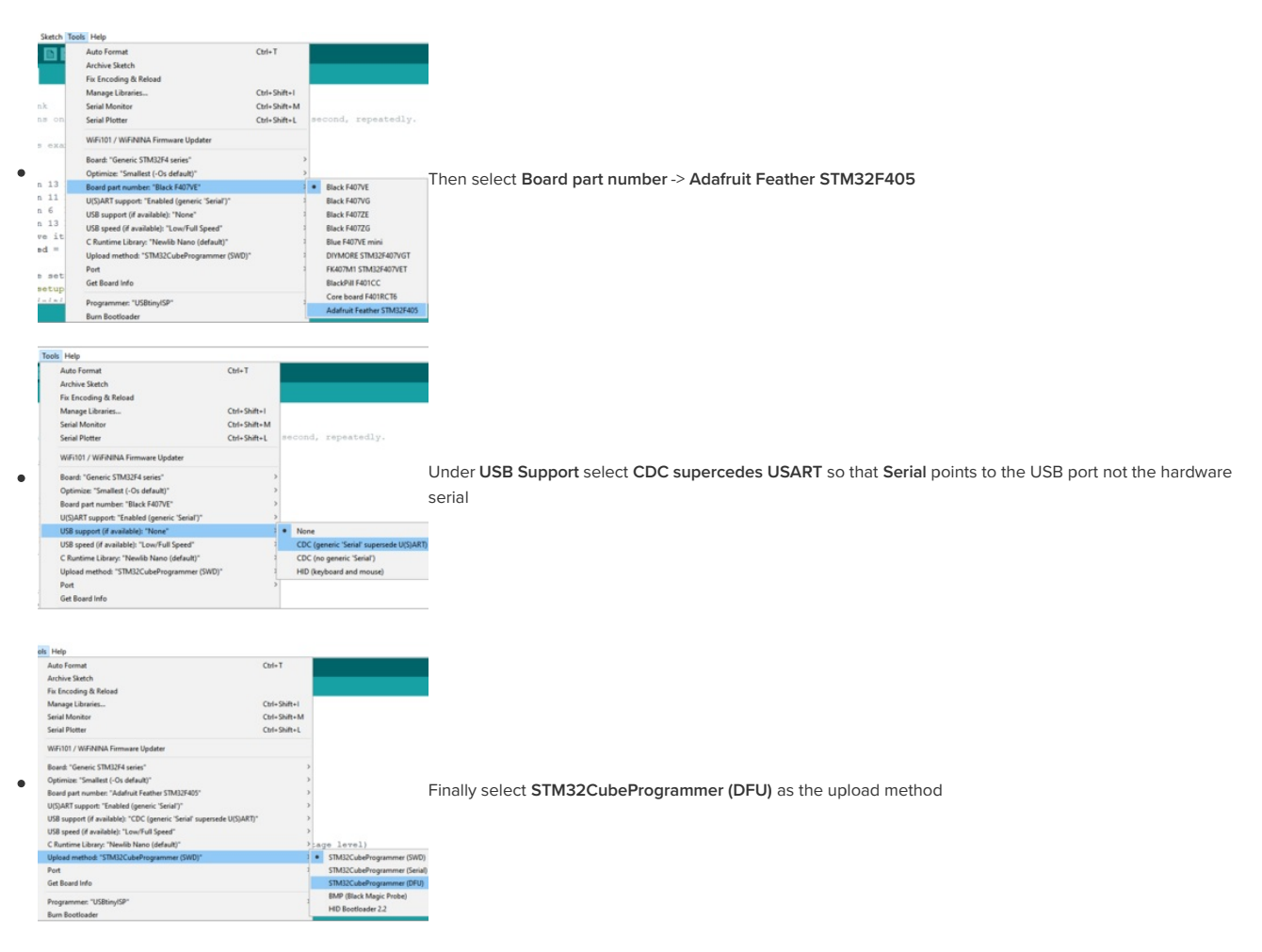

These are your Tool menu selections to verify!

| Board: "Generic STM32F4 series"                                        | > |  |
|------------------------------------------------------------------------|---|--|
| Optimize: "Smallest (-Os default)"                                     | > |  |
| Board part number: "Adafruit Feather STM32F405"                        | > |  |
| U(S)ART support: "Enabled (generic 'Serial')"                          | > |  |
| USB support (if available): "CDC (generic 'Serial' supersede U(S)ART)" | > |  |
| USB speed (if available): "Low/Full Speed"                             | > |  |
| C Runtime Library: "Newlib Nano (default)"                             | > |  |
| Upload method: "STM32CubeProgrammer (DFU)"                             | > |  |
| Port                                                                   | > |  |
| Get Board Info                                                         |   |  |

Note that if you tried the STM32 Cube Programmer on the "DFU Bootloader Details" page, you need to close it before using this Arduino version! Our users report the application and the Arduino upload method can conflict with each other, so make sure you are only using one at a time or you may find your uploads failing to connect.

# Activate the Bootloader

At this time, you must manually put the board into bootloader mode every time you want to upload.

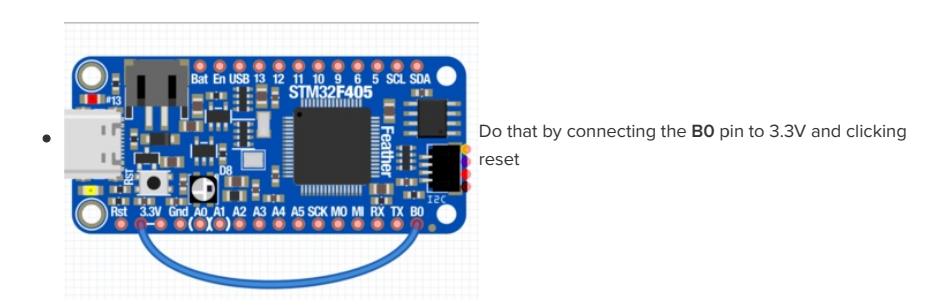

STM32CubeProgrammer will run the code immediately after DFU, so you can connect a wire on a breadboard between B0 and 3.3V and keep it connected. When you are about to upload, click the reset button. After upload, your code will be running automatically.

There's work in progress to have STM32 auto-reload, hopefully that will make it into a release soon! (https://adafru.it/GD9)

### Upload!

Once you are bootloader mode, click Upload to compile and upload your sketch

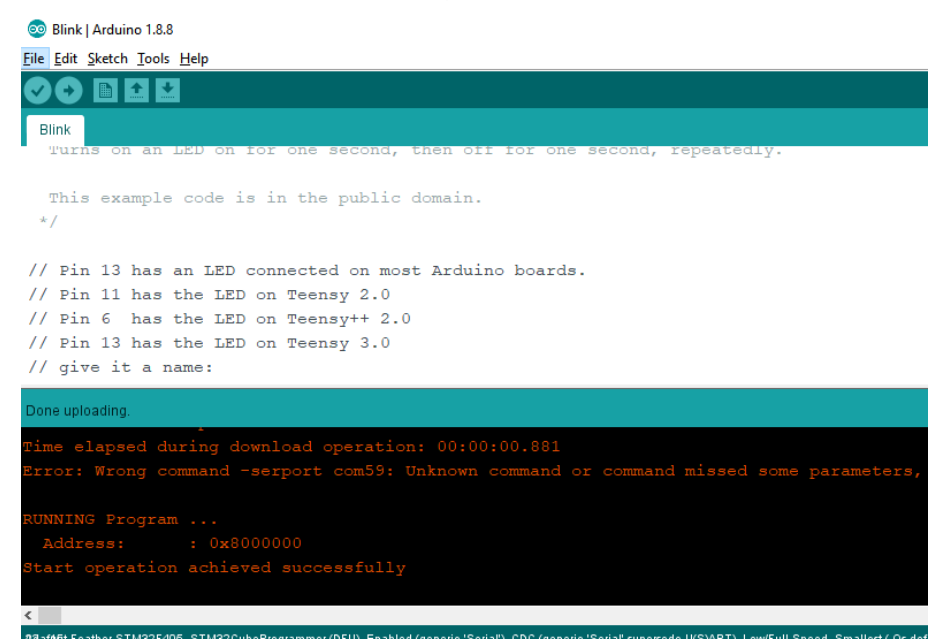

### STM32duino Notes

- Hardware Serial UART is on Serial3 not Serial1 as is usually called
- Yes NeoPixel library has support for STM32F4!

• The SDIO SD card is supported by this library (https://adafru.it/GDg)

| Type Al visual status status s             |
|----------------------------------------------------------------------------------------------------|
| STH32 Cores by STMicroelectronics version 1.8.0 INSTALLED<br>Boards included in this package:<br>Nucleo F20726, Nucleo F4921, Nucleo F76721, Nucleo H743212, Nucleo L49626, Nucleo<br>Nucleo L4R521-P, Nucleo F030R8, Nucleo F9617C, Nucleo F103R8, Nucleo F302R8, Nucleo F303R8, Nucleo<br>Nucleo L4R521-P, Nucleo F030R8, Nucleo F9617C, Nucleo F103R8, Nucleo L532R6, Nucleo L532R6, Nucleo U537R8, Nucleo L532R6, Nucleo L532R6, Nu |
|                                                                                                    |

### MicroPython Setup

We don't really support MicroPython explicitly at Adafruit - our drivers are for CircuitPython. However, for people who like MicroPython, we submitted a build definition (https://adafru.it/GDT)!

You can build the latest version from the github or load this MicroPython 1.9.4 build we crafted for you.

Load it by following the DFU Bootloader (https://adafru.it/HOB) tutorial in this guide. Follow the instructions for when you have a .dfu file.

### https://adafru.it/GDU

### https://adafru.it/GDU

Upon success, reset the board without the BOOTO jumper and you will see after a few seconds the PYBFLASH disk drive appear

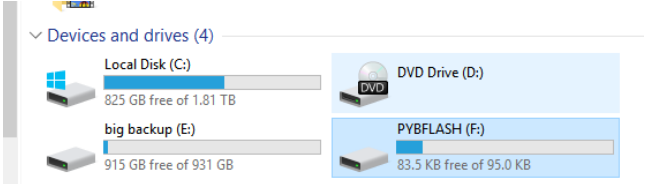

That's it! You can now follow along MicroPython documentation and tutorials to learn more about how to use MicroPython (https://adafru.it/GDV).

### **MicroPython Notes**

The Feather uses the same chip as the PyBoard 1.1 so technically anything available on the PyBoard should work on the Feather, given the pin differences

We use Dx and Ax pin names, to match the Feather markings. You can see the pin names here (https://adafru.it/GDW)

The SD card slot can be used for file and code storage (https://adafru.it/GDX)

SPI flash is not used by MicroPython (it's something specific to CircuitPython)

# CircuitPython Setup

To load CircuitPython, follow the DFU Bootloader instructions to get the board into bootloader mode

Visit https://circuitpython.org/board/feather\_stm32f405\_express/ (https://adafru.it/GDY) To get the latest firmware available

| Feather STM32F40<br>by Adafruit                           | 5 Express                                                                                                    |
|-----------------------------------------------------------|----------------------------------------------------------------------------------------------------|
| ST takes flight in this upcoming Fea                      | CircuitPython 5.0.0-alpha.5   This is the latest unstable release of CircuitPython that will work with the Feather STM32F405 Express.   Unstable builds have the latest features but are more likely to have critical bugs.   Release Notes for 5.0.0-alpha.5   ENGLISH   DOWNLOAD .BIN NOW |
| Download the bin file, and then program it using dfu-util | r STM32CubeProgrammer (https://adafru.it/HOB)                                                                                                    |

Upon success, reset the board without the BOOTO jumper and you will see after a few seconds the CIRCUITPY disk drive appear

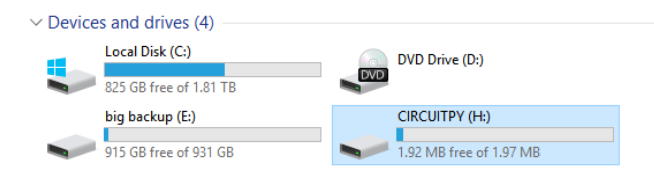

Next you can visit https://learn.adafruit.com/welcome-to-circuitpython (https://adafru.it/cpy-welcome)and https://learn.adafruit.com/circuitpythonessentials/ (https://adafru.it/BX8) to learn more about CircuitPython

### CircuitPython Notes

If you are intending to start a project that is very RAM intensive, note you cannot access the full 196KB of RAM that listed on the F405 datasheet and website - only 128KB is available to Circuitpython programs for system reasons. You'll find the same limitation on Micropython and most other F405 devices.

STM32F4 support is new compared to the SAMD and nRF boards, but is now considered stable. Working modules on this board include:

- Digital IO (LEDs/buttons)
- analog input
- analog output (DAC)
- PWM output on timer pins
- I2C
- SPI
- NeoPixel Support (https://adafru.it/GDZ)
- UART Support (https://adafru.it/GD-)
- DisplayIO
- PulseIO

To come:

- I2S
- Audio
- TouchIO
- many others!

If you find something missing or flawed, please open an issue in circuitpython (https://adafru.it/GE0)

### Downloads Files

- ST STM32F405 Product Page (https://adafru.it/GE1) datasheets and app notes are found here
- Fritzing object in Adafruit Fritzing Library (https://adafru.it/aP3)
- EagleCAD PCB files on GitHub (https://adafru.it/lfP)

# Schematic & Fabrication Print

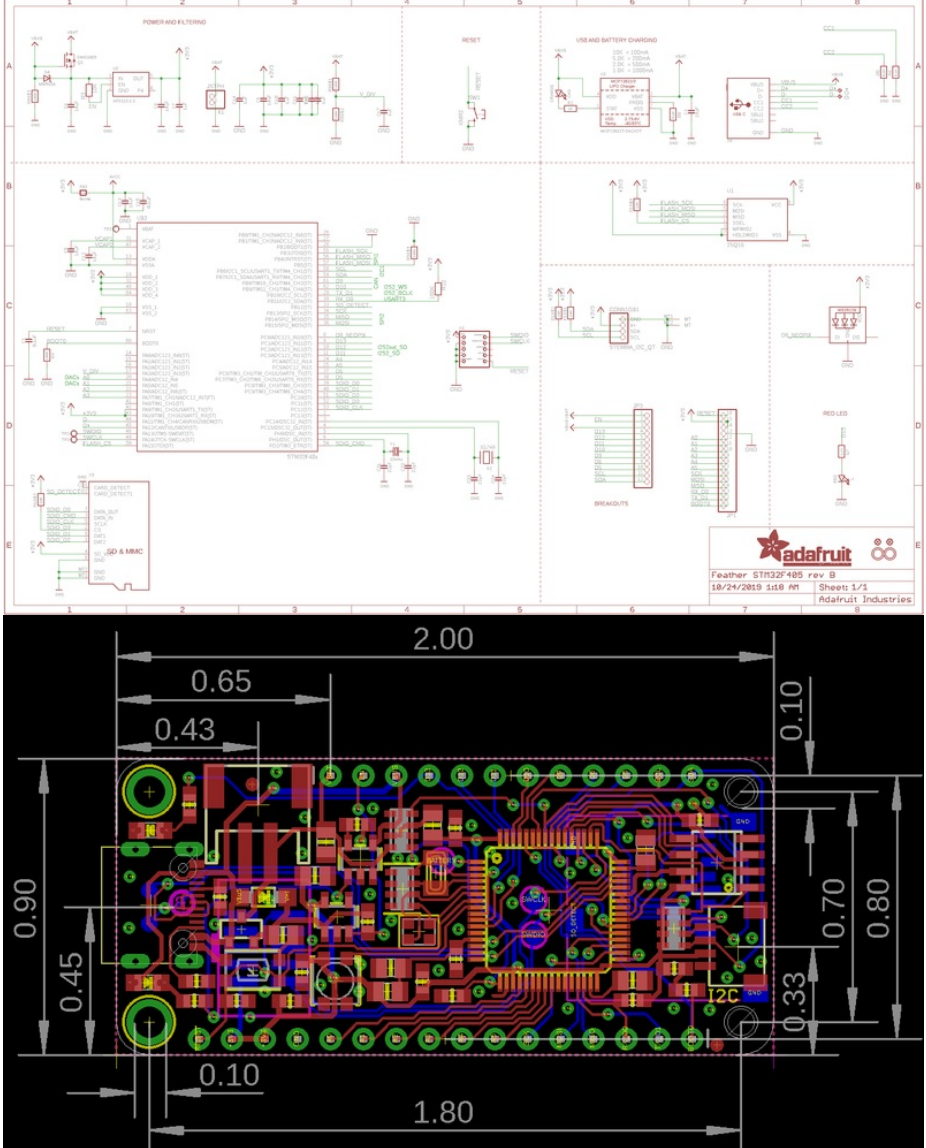